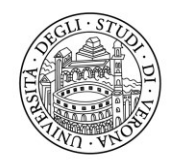

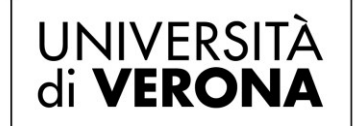

## Corsi di orientamento

# Guida operativa

# Registrazione e Accesso area riservata nel portale

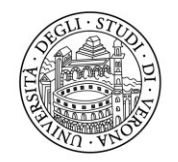

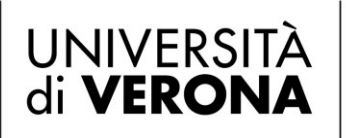

## Registrazione e accesso del personale di Ateneo (credenziali GIA)

### Registrazione e attivazione ruolo

I Docenti e il personale tecnico amministrativo dell'Ateneo coinvolti devono effettuare la registrazione sul sito <u>https://tandem.secure.univr.it</u> completando i propri dati anagrafici. La registrazione va fatta una sola volta e varrà per sempre.

Al primo accesso viene visualizzata la pagina principale "Accesso DOCENTI, DIRIGENTI, OPERATORI": cliccare il logo "GIA" o accedere tramite SPID.

| Acced                                                                                                    |                    |
|----------------------------------------------------------------------------------------------------|--------------------|
| accesso DOCENTI, DIRIGENTI, OPERATORI                                                                                                    | Autenticazione GIA |
| accedi/registrati con:                                                                                                    | Codice GIA         |
| accesso STUDENTI                                                                                                    | Password           |
| Dal 1º ottobre 2021 l'accesso a tutti i servizi della Pubblica Amministrazione è consentito<br>solo attraverso credenziali SPID, CIE. Per gli studenti delle scuole secondarie di<br>secondo grado l'accesso ai servizi TANDEM è consentito anche con i precedenti<br>sistemi di autenticazione: Account Tandem, Facebook, Google.                                                                                                    | □ Resta collegato  |
| WFORMATIVA RELATIVA AL TRATTAMENTO DEI DATI PERSONALI<br>i fini del trattamento dei dati personali, l'Università di Verona è titolare dei trattamento ai sensi dei<br>l'egolamento UE 2016/079, nelle modalità operative disciplinate dai bando. Il candidato ha diritto, ai<br>ensi dell'att. 13 di detto Regolamento, ad un'informative astesa in metrio adei trattamento, ai<br>esintata dei propri dati e all'eserzio dei propri diffitti. tale informativa è disponible on line.<br>Itomativa.<br>dati raccoli saranno utilizzati per finalità statistiche, di monitoraggio e valutazione dell'efficacia delle<br>niziative cui il soggetto volontariamente aderisce e partecipa. Saranno altresi utilizzati a fini informativi,<br>sotusivamente sueli durue niziative di orientamento. | Accedi             |

Si aprirà la pagina "**Registrazione**" (Fig. 3). Verificare la correttezza dei dati, apportare eventuali modifiche in presenza di errori, quindi cliccare "**Registrati**".

| E-Mail          | @univr.it |
|-----------------|-----------|
| Cognome         |           |
| Nome            |           |
| Sesso           | <b></b>   |
| Data di nascita |           |
| Data di nascita |           |

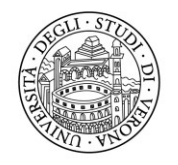

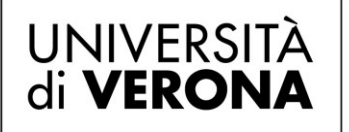

Se la registrazione è andata a buon fine, verrà visualizzata la pagina "**Profilo/Dati personali**". Compilare tutti i campi, allegare documento d'identità obbligatorio quindi cliccare "**Salva dati personali**".

| Profilo / Dati personal                                                       | i                                                                                                    |
|-------------------------------------------------------------------------------|----------------------------------------------------------------------------------------------------|
| Per accedere ai servizi<br>1. Completa e salva i tu<br>2. Allega un documento | effettua le seguenti operazioni:<br>ioi dati personali (anagrafica, residenza e dati aggiuntivi).<br>i di riconoscimento. |
| Salva dati personali                                                          | Allega documento di riconoscimento                                                                                        |
| Anagrafica:                                                                   |                                                                                                    |
| Nome                                                                          |                                                                                                    |
| Cognome                                                                       |                                                                                                    |
| Sesso                                                                         | ×                                                                                                    |
| Data di nascita                                                               |                                                                                                    |
| Nazione di nascita                                                            | Q x                                                                                                    |
| Comune di nascita estero                                                      |                                                                                                    |
| Codice Fiscale                                                                |                                                                                                    |
|                                                                               |                                                                                                    |
| Residenza:                                                                    |                                                                                                    |
| Indirizzo                                                                     |                                                                                                    |
| Numero civico                                                                 |                                                                                                    |
| Nazione                                                                       | Q x                                                                                                    |
| Comune estero                                                                 |                                                                                                    |
| Località                                                                      |                                                                                                    |
| CAP                                                                           |                                                                                                    |
|                                                                               |                                                                                                    |
| Dati aggiuntivi:                                                              |                                                                                                    |
| E-Mail aggiuntiva                                                             |                                                                                                    |
| Telefono                                                                      |                                                                                                    |
| Cellulare                                                                     |                                                                                                    |

Sarà visualizzato un messaggio che invita ad effettuare la "Richiesta di attivazione ruolo", obbligatoria per poter operare sulla piattaforma. Nel menù di sinistra cliccare la voce "Attivazione Ruolo" e poi "Richiesta"

| Attivazione ruolo- |  |  |
|--------------------|--|--|
| Richiesta          |  |  |

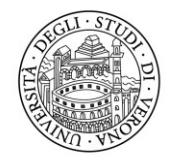

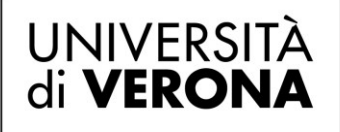

Si accede alla pagina "Attivazione ruolo/Richiesta". Selezionare il "Ruolo" e indicare il motivo della richiesta, quindi cliccare "Richiedi Attivazione" per confermare la richiesta.

Attivazione Ruolo / Richiesta

| Richiedi attivazione  |                                                                                                    |
|-----------------------|----------------------------------------------------------------------------------------------------|
| Ruolo                 | Seleziona un ruolo                                                                                                    |
|                       | Importante!<br>Indica nel campo Motivazione richiesta, informazioni sintetiche in grado di qualificare chi sei, scuola o università di appartenenza e il motivo per il quale richiedi l'attivazione del ruolo. |
| Motivazione richiesta | (min 100 max 1000 caratteri)                                                                                                    |
|                       |                                                                                                    |
|                       |                                                                                                    |
|                       |                                                                                                    |
|                       | Totale caratteri: 0                                                                                                    |

ATTENZIONE: I ruoli sono:

- Docente di ruolo (personale ateneo)
- Docente a contratto (personale ateneo)
- Collaboratore Esperto Linguistico (CEL/Lettore )
- Tecnico/amm. (personale ateneo)
- Docente (personale scuole superiori)
- Tecnico/amm. (personale scuole superiori)
- Dirigente scolastico

Verrà visualizzato un messaggio che informa l'utente dell'esito della richiesta.

| Bene, hai co | mpletato con succes | so la richiesta d | li attivazione i | ruolo <b>Docente</b> | e di ruolo (pers | onale ateneo). |
|--------------|---------------------|-------------------|------------------|----------------------|------------------|----------------|
|              |                     |                   |                  |                      |                  |                |

Quando gli operatori di back office attiveranno il ruolo richiesto, l'utente riceverà un'email di notifica all'indirizzo fornito in fase di registrazione. L'e-mail di registrazione identificherà sempre ed univocamente ogni utente registrato.

Da questo momento in poi l'utente quando accederà all'area riservata potrà avvalersi dei servizi dedicati al proprio Ruolo.